## Instrukcja obsługi

Plik sprawdzający punktację egz. 8 klas

## 1. Makra

| 8    | 5-0-+                                                  |                     |                         |                       |                      |          |         |             | Test punkt    | ów egz_8 - Excel   |                  |            |        |
|------|--------------------------------------------------------|---------------------|-------------------------|-----------------------|----------------------|----------|---------|-------------|---------------|--------------------|------------------|------------|--------|
| Plil | Narzędzia główne                                       | Wstawianie Ukł      | d strony Formu          | ły Dane Recen         | zja Widok Dew        | eloper P | omoc    | Q Powie     | lz mi, co cho | esz zrobić         |                  |            |        |
| -    | 🖔 🔏 Wytnij                                             | Calibri             | 11 * A A                | ≡ =                   | ab Zawijaj tekst     | Ogó      | Ine     | *           | R.            |                    | Normalny         | Dobry      | N      |
| Wide | 리 트림 Kopiuj ~<br>리                                     | <b>B</b> I U →   円  | - <u>Ф</u> - <u>А</u> - | =====                 | 📃 🧮 Scal i wyśrodkuj | i • 😨    | ~ % 000 | €.0 .00<br> | Formatow      | anie Formatuj jako | Zły              | Dane w     | vejści |
|      | Schowek 🖂                                              | Czcionk             | a 5                     | Wyrd                  | iwnan                | د<br>کا  | Liczba  | آيا<br>ا    | Warunkow      | ie tabelę          | St               | yle        |        |
| Ð    | OSTRZEŻENIE O ZABEZPI                                  | ECZENIACH Makra zos | tały wyłaczone.         | Włącz zawartość       |                      |          |         |             |               |                    |                  |            |        |
| M12  | 2 *                                                    | √ fx                |                         |                       |                      |          |         |             |               |                    |                  |            |        |
| 4    | A B                                                    | C D                 | E                       | F                     | G H                  | 1        | J       | к           | L             | M                  | 0                | р          | Q      |
| 1    | Wypełnij zielone po                                    | la                  | Wynik                   | i Egzaminu            |                      |          |         |             |               |                    |                  |            |        |
| 2    |                                                        | Język pol           | ski O                   | %                     | 0 pkt.               |          |         |             |               |                    |                  |            |        |
| 3    |                                                        | Matematy            | rka O                   | ° →                   | 0 pkt.               |          |         | Po wype     | inieniu zie   | lonych pól pkt. o  | bliczą się autor | matycznie. |        |
| 4    |                                                        | Język ob            | v O                     | ° →                   | 0 pkt.               |          |         |             | Т             | woje pur           | nkty             |            |        |
| 5    |                                                        |                     | 0                       | Suma pkt.<br>egzaminu | 0 pkt.               |          |         |             |               | 0                  | pkt.             |            |        |
| 6    |                                                        |                     |                         |                       |                      |          |         |             |               |                    |                  |            |        |
| 7    | Wypełnij zielone pola Oceny końcowe                    |                     |                         |                       |                      |          |         |             |               |                    |                  |            |        |
| 8    |                                                        | Język pol           | ski O                   | $\rightarrow$         | 0 pkt.               |          |         |             |               |                    |                  |            |        |
| 9    |                                                        | Matematy            | rka O                   | $\rightarrow$         | 0 pkt.               |          |         |             |               |                    |                  |            |        |
| p    | referowanego przez szkołę<br>wbranego kierunku no jezy | dla<br># Przedmi    | at                      |                       |                      |          |         |             |               |                    |                  |            |        |

Po uruchomieniu pliku w celu jego poprawności działania należy włączyć obsługę makr. Aby to uczynić należy kliknąć na przycisk "Włącz zawartość".

| Wypełnij zielone pola                                                                                                   |                           | Wynik  | i Egzaminu                        | I  |        |      |               |                 |                   |
|----------------------------------------------------------------------------------------------------|---------------------------|--------|-----------------------------------|----|--------|------|---------------|-----------------|-------------------|
|                                                                                                    | Język polski              | 0      | %                                 |    | 0 pkt. |      |               |                 |                   |
|                                                                                                    | Matematyka                | 0      | %                                 |    | 0 pkt. | Powy | pełnieniu zie | elonych pól pkt | . obliczą się aut |
|                                                                                                    | Język obcy                | 0      | %                                 |    | 0 pkt. |      |               | Twoje pu        | unkty             |
|                                                                                                    |                           |        | Suma pkt.<br>egzaminu             | A  | 0 pkt. |      |               | 0               | pkt.              |
| Wypełnij zielone pola                                                                                                   |                           | Ocen   | y końcowe                         |    |        |      |               |                 |                   |
|                                                                                                    | Język polski              | 0      | $\rightarrow$                     |    | 0 pkt. |      |               |                 |                   |
|                                                                                                    | Matematyka                | 0      |                                   |    | 0 pkt. |      |               |                 |                   |
| referowanego przez szkołę dla<br>vybranego kierunku np. język<br>bcy, chemia, biologia,<br>nformatyka                   | Przedmiot<br>dodat.       | 0      |                                   |    | 0 pkt. |      |               |                 |                   |
| cena z przedmiotu<br>referowanego przez szkołę dla<br>vybranego kierunku np. język obcy<br>hemia, biologia, informatyka | Przedmiot<br>dodat.       | 0      |                                   |    | 0 pkt. |      |               |                 |                   |
|                                                                                                    |                           |        | Suma pkt. z<br>ocen<br>świadectwa | 1  | 0 pkt. |      |               |                 |                   |
| Wypełnij zielone pola                                                                                                   | Osi                       | agnied | cia dodatko                       | we |        |      |               |                 |                   |
| Vpisz 3 pkt. jeżeli<br>prałaś/brałeś udział                                                                             | Wolontariat               |        | →                                 | 0  | pkt    |      |               |                 |                   |
| Vpisz 7 pkt. jeżełi takowe<br>osiadasz                                                                                  | Świadectwo z<br>paskiem   |        | →                                 | 0  | pkt.   |      |               |                 |                   |
| Vpisz od 2 do 18 pkt. zależnie<br>od osiągnięć                                                                          | Szczególne<br>osiągnięcia |        | →                                 | 0  | pkt    |      |               |                 |                   |
|                                                                                                    |                           |        | Suma pkt.                         | 10 | 0 pkt. |      |               |                 |                   |

## 2. Zakładka "Kalk" - kalkulator punktów

W tej zakładce mamy możliwość na podstawie wprowadzonych wyników z egzaminu, ocen ze świadectwa oraz osiągnięć dodatkowych dziecka sprawdzenia wyniku punktowego. 3. Zakładka "Wynik 2022" – lista dostępnych kierunków

|                 |                                                                                                    |                                                                                                    | Test punktów egz_8 - Excel                                                                                                    |                                                                                                    | Zalogu                                                                                                    | uj sie 🖬 —                                                                                                    |   |
|-----------------|----------------------------------------------------------------------------------------------------|----------------------------------------------------------------------------------------------------|----------------------------------------------------------------------------------------------------|----------------------------------------------------------------------------------------------------|----------------------------------------------------------------------------------------------------|----------------------------------------------------------------------------------------------------|---|
| arzędzia główne | Wstawianie Układ strony Formuły Dane Recenzja                                                                                                    | Widok Deweloper Po                                                                                                    | omoc 🛛 🖓 Powiedz mi, co chcesz zrobić                                                                                                    |                                                                                                    |                                                                                                    |                                                                                                    |   |
| rtnij           |                                                                                                    | ab zustatutut                                                                                                    | arian and a second and a second | Dahar                                                                                                    | Autosumowanie                                                                                                    | · A O                                                                                                    |   |
| piuj ~          |                                                                                                    | co zawijaj tekst                                                                                                    | Ne Normany                                                                                                    | Dobly                                                                                                    | Tainiy 📰 🎟 🖬 🛄 Wypełnij -                                                                                                    | ZY P                                                                                                    |   |
| Aalarz formatów | B I U + ⊞ + 🏠 + 🛓 = = = ■ 🕮 🕮                                                                                                    | 🖽 Scal i wyśrodkuj 🔹 🛛 🍄 🤉                                                                                                    | - % 000 % Formatowanie Formatujjako Zły                                                                                                    | Dane wejści Dane                                                                                                    | wyjści 👻 Wstaw Usuń Formatuj 🛷 Wyczyść -                                                                                                    | Sortuji Znajdži<br>filtrui z tatpact z                                                                                                    |   |
| nowek           | S Czcionka S Wyrówna                                                                                                    | inie 5                                                                                                    | Licoba 5 St                                                                                                    | le .                                                                                                    | Komórki Edyte                                                                                                    | owanie                                                                                                    |   |
|                 |                                                                                                    |                                                                                                    |                                                                                                    |                                                                                                    |                                                                                                    |                                                                                                    |   |
| * I ×           | $\sqrt{f_x} = 1$                                                                                                    |                                                                                                    |                                                                                                    |                                                                                                    |                                                                                                    |                                                                                                    |   |
| В               | C D                                                                                                    | E                                                                                                    | FG                                                                                                    | н                                                                                                    | 1                                                                                                    | К                                                                                                    | L |
| 1. Wpisz licz   | be punktów                                                                                                    |                                                                                                    |                                                                                                    |                                                                                                    |                                                                                                    |                                                                                                    | _ |
| 2. Kliknij prz  | ycisk "Odśwież listę"                                                                                                    |                                                                                                    |                                                                                                    |                                                                                                    |                                                                                                    |                                                                                                    |   |
| 3. Wyświetli    | się lista szkół                                                                                                    |                                                                                                    |                                                                                                    |                                                                                                    |                                                                                                    |                                                                                                    |   |
| 4. Gdy pole     | numeryczne jest czerwone różnica pomięddzy Twoją ilością pur                                                                                                    | któw, a minimalną uprawni                                                                                                    | ającą do dostania się na ten kierunek jest mniejsza od 5 - jest                                                                                                    | yzyko, że nie dostaniesz si                                                                                                    | lę na ten klerunek                                                                                                    |                                                                                                    |   |
| 5. Gdy num      | eryczne jest pomarańczowe różnica pomięddzy Twoją ilością pu                                                                                                    | nktów, a minimalną uprawn                                                                                                    | iającą do dostania się na ten kierunek jest pomiędzy 5, a 30 po                                                                                                    | inktów - jest umiarkowana                                                                                                    | szansa, że dostaniesz się na ten kierunek                                                                                                    |                                                                                                    |   |
| 6. Gdy pole i   | numeryczne jest zielone różnica pomięddzy Twoją ilością punk                                                                                                    | tów, a minimalną uprawniaj                                                                                                    | ącą do dostania się na ten kierunek jest większa od 30 - jest du                                                                                                    | iża szansa, że dostaniesz si                                                                                                    | ę na ten kierunek                                                                                                    |                                                                                                    |   |
| 7. Pamiętaj,    | że jest narzędzie pomocnicze i opiera się o wyniki z poprzednie                                                                                                    | go roku. Ostateczną weryfik                                                                                                    | acją jest egzamin.                                                                                                    |                                                                                                    |                                                                                                    | -                                                                                                    | - |
|                 |                                                                                                    |                                                                                                    |                                                                                                    |                                                                                                    |                                                                                                    |                                                                                                    |   |
|                 |                                                                                                    |                                                                                                    |                                                                                                    |                                                                                                    |                                                                                                    |                                                                                                    |   |
| Two             | bia liczba punktów                                                                                                    | Odśwież                                                                                                    | listę                                                                                                    |                                                                                                    | 1/1/7                                                                                                    |                                                                                                    |   |
|                 | ja nella panneen                                                                                                    |                                                                                                    |                                                                                                    |                                                                                                    |                                                                                                    |                                                                                                    |   |
|                 |                                                                                                    |                                                                                                    |                                                                                                    |                                                                                                    |                                                                                                    |                                                                                                    |   |
|                 |                                                                                                    |                                                                                                    |                                                                                                    |                                                                                                    |                                                                                                    |                                                                                                    |   |
|                 | 100                                                                                                    |                                                                                                    |                                                                                                    |                                                                                                    |                                                                                                    |                                                                                                    |   |
|                 | 100                                                                                                    |                                                                                                    |                                                                                                    |                                                                                                    |                                                                                                    |                                                                                                    |   |
|                 |                                                                                                    |                                                                                                    |                                                                                                    |                                                                                                    |                                                                                                    |                                                                                                    |   |
|                 | Licea                                                                                                    |                                                                                                    | Technika                                                                                                    |                                                                                                    | Szkoły branżowe                                                                                                    |                                                                                                    |   |
|                 | Licea                                                                                                    | Minimalna liczba                                                                                                    | Technika                                                                                                    | Minimalna liczba                                                                                                    | Szkoły branżowe                                                                                                    | Minimalna liczba                                                                                                    |   |
|                 | Licea                                                                                                    | Minimalna liczba<br>punktów z jaką                                                                                                    | Technika                                                                                                    | Minimalna liczba<br>punktów z jaką                                                                                                    | Szkoły branżowe                                                                                                    | Minimalna liczba<br>punktów z jaką                                                                                                    |   |
|                 | Licea                                                                                                    | Minimalna liczba<br>punktów z jaką<br>kandydat został                                                                                                    | Technika                                                                                                    | Minimalna liczba<br>punktów z jaką<br>kandydat został                                                                                                    | Szkoły branżowe                                                                                                    | Minimalna liczba<br>punktów z jaką<br>kandydat został                                                                                                    |   |
|                 | Licea<br>Nazwa szkoły/oddziału                                                                                                    | Minimalna liczba<br>punktów z jaką<br>kandydat został<br>zakwalifikowany                                                                                                    | Technika<br>Nazwa szkoły/oddziału                                                                                                    | Minimalna liczba<br>punktów z jaką<br>kandydat został<br>zakwalifikowany                                                                                                    | Szkoły branżowe<br>Nazwa szkoły/oddziału                                                                                                    | Minimalna liczba<br>punktów z jaką<br>kandydat został<br>zakwalifikowany                                                                                                    |   |
|                 | Licea<br>Nazwa szkoły/oddziału<br>1 XII Liceum Ogólnokształcące                                                                                                    | Minimalna liczba<br>punktów z jaką<br>kandydat został<br>zakwalifikowany<br>25,8                                                                                                    | Technika<br>Narwa szkoły/oddziału<br>1 Technikum nr 01 (ZSETH w Łodzi)                                                                                                    | Minimalna liczba<br>punktów z jaką<br>kandydat został<br>zakwalifikowany<br>32,35                                                                                                    | Szkoły branżowe<br>Nazwa szkoły/oddziału<br>J Branżowa Szkoła i stopnia nr 04 (ZSG w Łodzi)                                                                                                    | Minimalna liczba<br>punktów z jaką<br>kandydat został<br>zakwalifikowany<br>19,25                                                                                                    |   |
|                 | Licea<br>Nazwa szkoły/oddziału<br>1 XII Liceum Ogólnoksztalcące<br>2 1 A Straz Granicza                                                                                                    | Minimalna liczba<br>punktów z jaką<br>kandydat został<br>zakwalifikowany<br>25,8<br>25,8                                                                                                    | Technika<br>Nazwa szkoły/oddziału<br>1 Technikum rót (ZSTH W Lodzi)<br>2 Lab (0) Fechnik ekonomista (arg. niem")                                                                                                    | Minimalna liczba<br>punktów z jaką<br>kandydat został<br>zakwalifikowany<br>32,35<br>45,5                                                                                                    | Szkoły branżowe<br>Nazwa szkoły/oddriału<br>I Branżowa Szkoła I stopnia nr 04 (ZSG w Łodzi)<br>2 Tabc (O) Kucharz (ang)                                                                                                    | Minimalna liczba<br>punktów z jaką<br>kandydat został<br>zakwalifikowany<br>19,25<br>19,25                                                                                                    |   |
|                 | Licea<br>Nazva szkolyfoldáialu<br>I XIII Licean Gylonkstalegee<br>2 I A Strik Ganiczna<br>3 IB Policyjna                                                                                                    | Minimalna liczba<br>punktów z jaką<br>kandydat został<br>zakwalifikowany<br>25,8<br>25,8<br>25,8<br>4,7                                                                                                    | Technika<br>Nazwa szkoły/oddiału<br>1 Technikum re 01 (2541 w todei)<br>2 łak (0) (rechnik konomista (are; niem*)<br>3 lz (0) Technik rachunkowości (are; niem*)                                                                                                    | Minimalna liczba<br>punktów z jaką<br>kandydat został<br>zakwalifikowany<br>32,35<br>45,5<br>50,3                                                                                                    | Szkoły brantowe<br>Nazwa szkoły/oddziału<br>1 genetowa Szkoła i szgonia m 64 (256 w todzi)<br>2 laże (O) Kocharz (ang)<br>genetowa Szkoła i szgonia m 65 (259 m 5 w todzi)                                                                                                    | Minimalna liczba<br>punktów z jaką<br>kandydat został<br>zakwalifikowany<br>19,25<br>19,25<br>21,95                                                                                                    |   |
|                 | Licea<br>Nazwa szkoły/oddziału<br>1 XII Licean Ogłonoształogce<br>2 I A Stat Graniczna<br>3 18 Policyjna<br>4 I C kologiczno-chaniczna                                                                                                    | Minimalna liczba<br>punktów z jaką<br>kandydat został<br>zakwalifikowany<br>25,8<br>25,8<br>25,8<br>34,7<br>42,3<br>54,7                                                                                                    | Technika<br>Nazwa skoły/oddziału<br>1 Technika m ot (ZSTH w todzi)<br>2 Jab (01 fechnik ekonomista (ang-niem*)<br>3 Jc(01 fechnik zachunkowości (ang-niem*)<br>4 Jc(01 fechnik zachunkowości (ang-niem*)                                                                                                    | Minimalna liczba<br>punktów z jaką<br>kandydat został<br>zakwalifikowany<br>32,35<br>45,5<br>50,3<br>44,15                                                                                                    | Sikoly brandowe<br>Nazwa sikoly/oddžialu<br>1 Brandowa Sikola i Stopia nr 04 (250 w todži)<br>2 Jabc (10 Kuchar (ang.)<br>3 Brandowa Sikola i Stopia nr 05 (259 mr 5 w todži)<br>4 Jač (1) Magazirnei-rojstyk (ang.*)                                                                                                    | Minimalna liczba<br>punktów z jaką<br>kandydat został<br>zakwalifikowany<br>19,25<br>19,25<br>21,95<br>35,55                                                                                                    |   |
|                 | Licea<br>Nazwa szkoły/oddziału<br>I XIII Liceam Ogłonoształacje<br>I A Szta Graniczna<br>I B Policyjna<br>4 I E Joliczjeno-chemiczna<br>5 D dziezmisarsko-filmowa<br>5 D dziezmisarsko-filmowa                                                                                                    | Minimalna liczba<br>punktów z jaką<br>kandyda został<br>zakwalifikowany<br>25,8<br>54,7<br>42,3<br>59,5                                                                                                    | Technika<br>Nazwa szkoły/oddiału<br>1 Technikum re (I (25TH v toddi)<br>2 Jak (0) Technik ekonomista (arg.niem*)<br>3 Le(0) Technik hotelarstwa (arg.niem*)<br>4 Jal (0) Technik hotelarstwa (arg.niem*)<br>5 Jal (0) Technik hotelarstwa (arg.niem*)                                                                                                    | Minimalna liczba<br>punktów z jaką<br>kandydat został<br>zakwalifikowany<br>32,35<br>45,5<br>50,03<br>44,15<br>32,35                                                                                                    | Szkoły brantowe<br>Nazwa szkoły/oddziału<br>1 Brantowa Szkoła i stopnia na 40 (250 w todzi)<br>2 Jaże (30 kozary rang)<br>3 Brantowa Szkoła i stopnia na 69 (259 m 5 w todzi)<br>4 Dz (c) Magazynier-logistyk (ang*)<br>5 I 1 1 (c) Szkoławca (ang*)                                                                                                    | Minimalna liczba<br>punktów z jaką<br>kandydat został<br>zakwalifikowany<br>19,25<br>19,25<br>21,95<br>35,55<br>21,95<br>20, 20                                                                                                    |   |
|                 | Lices<br>Nazwa szkoły/oddziału<br>I XII Liceum Ogłonoształogce<br>I A Stat Graniczna<br>I 18 Policyjna<br>I C Giologiczno-chemiczna<br>I 10 diseminiatzko filmiowa<br>I 12 diseminiatzko filmiowa<br>I 16 filologiczna                                                                                                    | Minimalna liczba<br>punktów z jaką<br>kandydat zosłał<br>zakwalifikowany<br>25,8<br>25,8<br>54,7<br>42,3<br>59,5<br>48,4<br>20,1<br>20,1<br>20,1<br>20,1<br>20,1<br>20,1<br>20,1<br>20,1                                                                                                    | Technika<br>Nazwa szkoły/oddziału<br>1 Technikam m 61 (ZSTI w todzi)<br>2 Jab (3) (Fechni ekonomista (ang-niem*)<br>3 Jc(3) (Fechni ekonomista (ang-niem*)<br>4 Jc(3) (Fechni ekonomista (ang-niem*)<br>5 Je(3) (Fechni kotelisztwa (ang-niem*)<br>5 Je(3) (Fechni kotelisztwa (ang-niem*)                                                                                                    | Minimalna liczba<br>punktów z jaką<br>kandydał zotał<br>zakwalifikowany<br>32,35<br>44,15<br>92,35<br>44,15<br>42,35<br>44,15<br>42,45<br>45,5<br>44,15<br>44,15<br>42,45<br>45<br>45<br>45<br>45<br>45<br>45<br>45<br>45<br>45<br>45<br>45<br>45<br>4                                                                                                    | Sikoly brandowe<br>Nazwa sikoly/oddžialu<br>I Brandowa Sikola i Stopina m Od (250 w Lodzi)<br>I zabc (10 Kuchar (zng.)<br>Brandowa Sikola i Stopina m Od (259 m 5 w Lodzi)<br>I za (2) Magazinei-olgistyk (zng.")<br>Si zl. (2) Sprzedawać zng.")<br>Brandowa Sikola i Stopina m Od (259 w Lodzi)                                                                                                    | Minimalna liczba<br>punktów z jaką<br>kandydat został<br>zakwalifikowany<br>19,25<br>21,95<br>35,55<br>21,95<br>39,35<br>21,95                                                                                                    |   |
|                 | Licea<br>Nazvo stkolyfoldziału<br>I XLI Licean Dgólnokstałajce<br>2 I A Stra Graniczna<br>1 B Bolicyna<br>4 I C biologiczno-chemiczna<br>5 I D disomikarsko filmowa<br>6 I E filologiczna<br>7 I Filologiczna<br>6 I E filologiczna                                                                                                    | Minimalna liczba<br>punktów z jaką<br>kandydat został<br>zakwalifikowany<br>25,8<br>25,8<br>25,8<br>25,8<br>25,4,7<br>42,3<br>59,5<br>48,4<br>29,1<br>27                                                                                                    | Technika           Nizwa szkoły/oddźału           1 Technikum ot (IZSTI w todzi)           1 Ja (D) (Technik ekonomista (ang-niem*))           1 Le(D) Technik koniestwa (ang-niem*)           1 Le(D) Technik hotelastwa (ang-niem*)           1 L(D) Technik hotelastwa (ang-niem*)           1 L(D) Technik korganizati urzyski (ang-fra)           7 L(D) Technik ekonomista (ang-niem*)           1 L(D) Technik korganizati urzyski (ang-fra)           7 L(D) Technik ekonomista (ang-niem*)           1 L(D) Technik ekonomista (ang-niem*)           1 L(D) Technik ekonomista (ang-niem*)                                                                                                    | Minimalna liczba<br>punktów z jaką<br>kandydat został<br>zakwalifikowany<br>45,5<br>50,3<br>44,15<br>22,35<br>44,15<br>44,25<br>44,25<br>34,87                                                                                                    | Skoly brantowe Nazwa skoly/oddiału I Brantowa Skola i stopnia na O(250 w todzi) J ake (OK kontr (ang) B Brantowa Skola i stopnia na O(250 m todzi) B Brantowa Skola i stopnia na O(259 m todzi) S U 1 (O) Sprzedwsca (ang*) B Brantowa Skola i stopnia na O(259 sto todzi) J aka (O Kakierni (mim*) J aka (O Kakierni (mim*)                                                                                                    | Minimalna liczba<br>punktów z jaką<br>kandydat został<br>zakwalifikowany<br>19,25<br>21,95<br>35,55<br>21,95<br>39,35<br>43,22<br>29,8 5                                                                                                    |   |
|                 | Lices<br>Nazwa szkoły/oddziału<br>XXII Liceum Ogłonoształogce<br>1 A Stat Graniczna<br>1 B Policyjna<br>1 C Biolegiczno-chemiczna<br>1 D Gułenniatzko-filmowa<br>1 E filologiczna<br>2 M Informatyczna<br>8 G Goglina dukał baron                                                                                                    | Minimalna liczba<br>punktów z jaką<br>kandydał został<br>zakwalifikowany<br>25,8<br>25,8<br>25,8<br>25,8<br>25,8<br>25,8<br>25,8<br>25,8                                                                                                    | Technika<br>Nazwa szkoły/oddziału<br>1 Technikum re 01 (ZSTI w todzi)<br>2 Jak (0) (Techni ekonomista (arg-niem*)<br>4 Ja(0) Techni ekonomista (arg-niem*)<br>4 Ja(0) Techni kotelisztwa (arg-niem*)<br>5 Je(0) Techni kotelisztwa (arg-niem*)<br>7 Jg(0) Techni kospanzaj urzytyk (arg-fra)<br>7 Jg(0) Techni eksplotacji poztwi (terminal) (arg-f<br>8 Technikum od 2 ZSU) w doli m. einem*)                                                                                                    | Minimalna liczba<br>ponktów z jaką<br>kandydat został<br>zakwalifikowany<br>43,55<br>50,3<br>44,15<br>92,25<br>44,15<br>44,15<br>34,25<br>45<br>44,25<br>45<br>64 s                                                                                                    | Sikoly brandowe<br>Nazwa sikoly/oddžialu<br>1 Brandowa Sikola i Stopina m 04 (250 w todži)<br>2 Jabc (10 Kuchar (ang.)<br>3 Brandowa Sikola i Stopina m 05 (259 m 5 w todži)<br>4 Ja (2) Magazineri-opistyk (ang.")<br>5 JL (10) Sprzedawca (ang.")<br>7 Jabl (10) Cukernik (mem.")<br>Jabl (10) Cukernik (mem.")<br>1 Jabl (10) Cukernik (mem.")                                                                                                    | Minimalna liczba<br>punktów z jaką<br>kandydat został<br>zakwalifikowany<br>19,25<br>21,95<br>35,55<br>21,95<br>39,35<br>43,2<br>39,35<br>43,2<br>39,35                                                                                                    |   |
|                 | Licea<br>Nazva skoh/oddrahn<br>I Xull Licean Ogólnokstalajce<br>2 I A Stra: Graniczna<br>3 B Dologian<br>4 I C biologiczna<br>5 D Diesmikarske filmova<br>6 I Ef filologiczna<br>7 I Sinformatyczna<br>8 J G ogólna<br>5 XIII Lean Ogólnokstalajce                                                                                                    | Minimalna liczba<br>punktów z jaką<br>kandydat został<br>zakwalifikowany<br>25,8<br>25,8<br>25,8<br>25,8<br>45,4<br>42,3<br>42,3<br>43,4<br>29,1<br>27<br>25<br>51,35                                                                                                    | Technika           Narva stoby/oddřalu           1 Technikam re 01 (2KTH v toda))           2 lab (0) Technik ekonomital (arg.niem*)           3 lc (0) Technik ekonomital (arg.niem*)           5 lc (0) Technik ekonomital (arg.niem*)           5 lc (0) Technik ekonomital (arg.niem*)           6 lc (0) Technik kotelastva (arg.niem*)           7 lc (0) Technik ekonomital (arg.niem*)           7 lc (0) Technik ekonomital (arg.niem*)           7 lc (0) Technik ekonomital (arg.niem*)           9 lc (0) Technik ekonomital (arg.niem*)           9 lc (0) Technik ekonomital (arg.niem*)           9 lc (0) Technik ekonomital (arg.niem*)                                                                                                    | Minimalna liczba<br>punktów z jaką<br>kandydat został<br>zakwalifikowany<br>22,35<br>45,5<br>90,3<br>44,15<br>22,35<br>44,25<br>44,25<br>44,25<br>64,8<br>7,79,85                                                                                                    | Sikoly brantowe Nazewa scholy/oddiała I Benchowa Skołał Istopnia nr 04 (250 w todzi) 2 Jake (OJ Kucharz (nanj) 3 Jake (OJ Kucharz (nanj) 4 Jake (OJ Kucharz (nanj) 5 J1_1(0) Spazynier-logistyk (narj) 6 Brantowa Skołał Istopnia nr 05 (259 m todzi) 1 Jaki (O (Lokiemis (niem <sup>2</sup> )) 8 Jaki (OJ Kucharz (niem <sup>2</sup> )) 8 Jaki (OJ Kucharz (niem <sup>2</sup> )) 8 Jaki (OJ Kucharz (niem <sup>2</sup> )) 8 Jaki (OJ Kucharz (niem <sup>2</sup> )) 8 Jaki (OJ Kucharz (niem <sup>2</sup> )) 8 Jaki (OJ Kucharz (niem <sup>2</sup> )) 8 Jaki (OJ Kucharz (niem <sup>2</sup> )) 8 Jaki (OJ Kucharz (niem <sup>2</sup> )) 8 Jaki (OJ Kucharz (niem <sup>2</sup> ))                                                                                                    | Minimalna liczba<br>punktów z jaką<br>kandydat został<br>zakwalifikowany<br>19,25<br>19,25<br>21,95<br>35,55<br>39,35<br>43,25<br>39,35<br>43,2<br>39,35                                                                                                    |   |
|                 | Lices Nazwa szkoły/oddziału XXII Liceum Ogłonoształogce J A Stat Graniczna J Iż Stat Graniczna J Iż Stolicyjna Li Cologiczno-chemiczna J Iż Graniczna J Iż Graniczna J Iż Graniczna J Iż Graniczna J Iż Graniczna J Iż Graniczna J Iż Graniczna J Iż Graniczna J Iż Graniczna J Iż Jiż Graniczna J Iż Jiż Graniczna J Iż Jiż Graniczna J Iż Jiż Graniczna J Iż Jiż Graniczna J Iż Jiż Graniczna J Iż Jiż Graniczna J Iż Jiż Graniczna J Iż Jiż Graniczna J Iż Jiż Graniczna J Iż Jiż Graniczna J Iż Jiż Graniczna J Iż Jiż Graniczna J Iż Jiż Graniczna J Iż Jiż Jiż Jiż Jiż Jiż Jiż Jiż Jiż Jiż Ji                                                                                                    | Minimalna liczba<br>punktów z jiaką<br>kandydał został<br>zakwalifikowany<br>42,3<br>59,5<br>48,4<br>29,1<br>27,<br>25<br>51,25<br>37,4                                                                                                    | Technika<br>Nazwa szkoły/oddziału<br>1 Technikam ref (ZSTH w todzi)<br>2 Jab (2) (Fechnik ekonomista (arg-niem*)<br>4 Ja(2) Technik kostalsztwa (arg-niem*)<br>4 Ja(2) Technik kostalsztwa (arg-niem*)<br>5 Je(2) Technik kostalsztwa (arg-niem*)<br>7 Jg(2) Technik kostalsztwa (arg-niem*)<br>7 Jg(2) Technik kostalsztwa (arg-niem*)<br>8 Jechnik towardza (2) Jack (arg-niem*)<br>10 Jack (2) Technik kostalsztwa (arg-niem*)<br>10 Jack (2) Technik kostalsztwa (arg-niem*)<br>10 Jack (2) Technik kostalsztwa (arg-niem*)<br>10 Jack (2) Technik kostalsztwa (arg-niem*)                                                                                                    | Minimalna liczba<br>punktów z jaką<br>kandydat został<br>zakwalifikowany<br>32,35<br>45,5<br>50,3<br>44,15<br>92,35<br>44,15<br>92,35<br>44,25<br>44,25<br>64,8<br>72,95<br>64,8<br>72,95<br>51 ex                                                                                                    | Sikoly brandowe<br>Nazwa sikoly/oddžialu<br>1 Brandowa Skola i stopnia no fd (250 w todži)<br>1 abc (10 Kohar (ang.)<br>8 Brandowa Skola i stopnia no fd (259 m 5 w todži)<br>1 alc) (10 Kohar (ang.)<br>1 alc) (10 Kohar (ang.)<br>1 alc) | Minimalna liczba<br>punktów z jaką<br>kandydat został<br>zakwalifikowany<br>19,25<br>21,95<br>38,35<br>39,35<br>43,2<br>93,35<br>43,2<br>43,2<br>43,2<br>43,2<br>43,2<br>44,2<br>45,255<br>43,2<br>44,2<br>45,255<br>44,2<br>45,255<br>44,2<br>45,255<br>44,2<br>45,255<br>45,2555<br>45,2555<br>45,2555<br>45,2555<br>45,2555<br>45,2555<br>45,25555<br>4                                                                                                    |   |
|                 | Licea Nazva skoh/oddialn Xullesem Dgölnokstalajce Xullesem Dgölnokstalajce Xultisem Dgölnokstalajce Xultisem Steinikarsko filmova Guiteinikarsko filmova Guitein | Minimalna liczba<br>punktów z jaką<br>kandydat został<br>zakwalifikowany<br>25,8<br>54,7<br>42,3<br>59,5<br>48,4<br>29,1<br>27<br>25<br>51,25<br>37,4<br>37,4<br>37,5<br>37,4<br>37,5<br>37,4<br>37,5<br>37,5<br>37,5<br>37,5<br>37,5<br>37,5<br>37,5<br>37,5                                                                                                    | Technika           Nazwa scłody/oddiału           1 Technikam re 01 (2KTH w tode))           2 Jab (0) Technik ekonomital (arg.niem*)           3 Ic(0) Technik ekonomital (arg.niem*)           4 Id(0) Technik kolastatwa (ang.niem*)           5 Ic(0) Technik kolastatwa (ang.niem*)           6 If(0) Technik kolastatwa (ang.niem*)           7 Ic(0) Technik kolastatwa (ang.niem*)           9 Ic(0) Technik kolastatwa (ang.niem*)           9 Ic(0) Technik kolastatwa (ang.niem*)                                                                                                    | Minimalna liczba<br>punktów z jaką<br>kandydat został<br>zakwalifikoway<br>45,5<br>50,3<br>44,15<br>32,25<br>44,25<br>44,25<br>44,25<br>64,8<br>72,95<br>51,95<br>51,95<br>34,94                                                                                                    | Skoly brantowe Network Skola 1 Stopia in of (250 w todd) I Brandows Skola 1 Stopia in of (250 w todd) I Brandows Skola 1 Stopia in of (250 w todd) I Brandows Skola 1 Stopia in of (250 m 5 w todd) I Brandows Skola 1 Stopia in of (250 m 5 w todd) I Lo (0) Reservice 1 angl) I Lo (0) Reservice 1 angl) I Lo (0) Reservice                                                                                                    | Minimalna liczba<br>punktów z jaką<br>kandydat costał<br>zakwalifikowany<br>19,25<br>21,95<br>21,95<br>33,55<br>21,95<br>39,35<br>43,2<br>93,35<br>43,2<br>93,35<br>43,2<br>93,55<br>43,2<br>93,55<br>43,25<br>43,25<br>44,25<br>44,2544,25<br>44,25<br>44,25<br>44,2544,25<br>44,25<br>44,25<br>44,25<br>44 |   |
|                 | Licea Nazwa szkoły/oddziału XXII Licean Ogłonoształczce I A Stat Graniczna I B Solicyjna I B Solicyj | Minimalina liczba<br>punktów z jaką<br>kandyda został<br>zakwalfikowany<br>25,8<br>54,7<br>42,3<br>59,5<br>44,2<br>35<br>51,25<br>51,25<br>51,25<br>51,4                                                                                                    | Technika Nazwa szkoły/oddziału I Technikam ref (ZSTH w todzi) I Technikam ref (ZSTH w todzi) I Coli fechnik ekonomista (arg.niem*) I Coli fechnik zachunkowski (arg.niem*) I Coli fechnik kostalsztwa (arg.niem*) I Coli fechnik kostalsztwa (arg.niem*)                                                                                                    | Minimana liczba<br>punktów z jaką<br>kandydat został<br>zakwalifikowany<br>44,55<br>64,25<br>64,25<br>64,25<br>64,25<br>64,8<br>7,2,85<br>64,8<br>7,2,85<br>6,3,3<br>7,2,85<br>8,3,5<br>7,2,85<br>8,3,5<br>8,4,25<br>8,4,25<br>8,5<br>8,4,25<br>8,4,25<br>8,4,25<br>8,4,25<br>8,4,25<br>8,4,25<br>8,4,25<br>8,4,25<br>8,4,25<br>8,5<br>8,5<br>8,5<br>8,5<br>8,5<br>8,5<br>8,5<br>8,5<br>8,5<br>8,                                                                                                    | Sikoly brandowe Nazwa sikoly/oddžialu I Brandowa Skola i stopnia ne fd (250 w todži) I abc (10 Kohar (ang) Brandowa Skola i stopnia ne fd (250 w todži) I abc (10 Kohar (ang) I tab (10 Kohar (ang) I tab (10 Kohar (ang)) I tab (10 Kohar (ang)) I tab (10                                                                                                    | Minimalna litizba<br>punktów z jaką<br>kandydat zotał<br>zakwalifikowany<br>22,55<br>22,65<br>33,55<br>22,65<br>39,35<br>49,35<br>49,45<br>40,45<br>40,4540,45<br>40,45<br>40,450<br>40,450<br>40,450<br>40,450<br>40,450<br>40,450<br>40,450<br>40,45040,450<br>40,450<br>40,450<br>40,450<br>40,450<br>4                                                       |   |
|                 | Licea           Nazva skoh/oddialni           XU Liceam Ogdinokstalajce           2 IA Strai Graniczno           3 B Dolicyjaa           4 Diologiczno-chemiczna           5 Didiomikarske filmova           6 E Filologiczna           1 Ja Gogina           3 Gogina           3 Ja Gogina           3 Ja Gogina           3 Ja Gogina           3 Ja Filmoztavcza z edukczą medalną           1 Ja Filmoztavcza z edukczą medalną           1 Ja Chemostrza z edukczą medalną           1 Ja Dirodrowcha           1 Ja Uprórmatycza (O Init-age (mechem)           1 Ja Uprórmatycza (O Init-age (mechem)           1 Ja Uprórmatycza (O Init-age (mechem)                                                                                                    | Minimisha liczba<br>punktówz jaką<br>kandydat został<br>zakwalitkioway<br>zka<br>zakwalitkioway<br>zka<br>zak<br>zak<br>zak<br>zak<br>zak<br>zak<br>zak<br>zak<br>zak                                                                                                    | Technika           Nazwa scholyfoddialu           1 Technikum re 01 (2K11 w todel)           2 Jab (0) Technik ekonomista (arg-niem")           1 /c01 Technik ekonomista (arg-niem")           1 /c01 Technik hotelastwa (ang-niem")           2 Jab (0) Technik konomista (arg-niem")           1 /c01 Technik konomista (arg-niem")           1 /c01 Technik konomista (arg-niem)           1 /c01 Technik kono                                                                                                    | Minimalna lictba<br>punktów z jaką<br>kandydz totał<br>zakwalifikowary<br>12,35<br>45,5<br>50,3<br>44,15<br>34,45<br>34,4534,45<br>34,45<br>34,45<br>34,45<br>34,45<br>34,4534,45<br>34,45<br>34,45<br>34,45<br>34,4534,45<br>34,45<br>34,45<br>34,4534,45<br>34,45<br>34,45<br>34,4534,45<br>34,45<br>34,45<br>34,45<br>34,4534,45<br>34,45<br>34,45<br>34,45<br>34,4534,45<br>34,45<br>34,4534,45<br>34,45<br>34,4534,45<br>34,45<br>34,4534,45<br>34,45<br>34,45<br>34,4534,45<br>34,45<br>34,4534,45<br>34,45<br>34,4534,45<br>34,45<br>34,45<br>34,4534,45<br>34,45<br>34,45<br>34,4534,45<br>34,45<br>34,45<br>34,4534,45<br>34,45<br>34,4534,45<br>34,45<br>34,4534,45<br>34,4534,45<br>34,4534,45<br>34,45<br>34,4534,45<br>34,4534,45<br>34,45<br>34,4534,45<br>34,4534,45<br>34,4534,45<br>34,4534,45<br>34,45<br>34,4534,45<br>34,45<br>34,4534,45<br>34,45<br>34,4534,45<br>34,45<br>34,4534,45<br>34,45<br>34,4534,45<br>34,45<br>34,4534,45<br>34,45<br>34,4534,45<br>34,4534,45<br>34,4534,45<br>34,4534,45<br>34,4534,45<br>34,4534,45<br>34,4534,45<br>34,4534,45 | Skoly brantowe Network Skola i Stopia in or 0 (258 w todt) I Brandows Skola i Stopia in or 0 (258 w todt) I Brandows Skola i Stopia in or 0 (258 w todt) I Brandows Skola i Stopia in or 0 (258 w todt) I J (2) (2) (2) (2) (2) (2) (2) (2) (2) (2)                                                                                                    | Minimalna liczba<br>punktów z jską<br>kandydz tostał<br>zakwalifikowany<br>19,25<br>21,95<br>33,55<br>34,37<br>43,2<br>38,35<br>43,2<br>38,35<br>43,2<br>43,2<br>43,2<br>43,2<br>43,2<br>43,2<br>43,2<br>43,2                                                                                                    |   |
|                 | Lices  Nazwa szkoły/oddziału  XXII Licem Ogłonoształcze  A KII Star Graniczna  I B Policyjna  I B Policyjna  I  | Minimina liczba<br>ponktów z jaką<br>kandyda został<br>zakwalitikowary<br>25,8<br>55,7<br>43,3<br>20,5<br>25<br>51,25<br>51,255<br>51,255<br>51,255<br>51,255<br>51,255<br>51,255<br>51,255<br>51,255<br>51,255<br>51               | Technika Nazwa szkoły/oddziału I Technikam ref (ZSTH w todzi) I Technikam ref (ZSTH w todzi) I Constantian (age-niem*) I Col Technik schoradnyta (age-niem*) I Col Technik kontalisztwa (age niem*) I Col Technik kontalisztwa (age niem*) I Col Technik kontalisztwa (age niem*) I Col Technik kontalisztwa (age niem*) I Col Technik kontalisztwa (age niem*) I Col Technik kontalisztwa (age niem*) I Col Technik kontalisztwa (age niem*) I Col Technik kontalisztwa (age niem*) I Col Technik kontalisztwa (age niem*) I Col Technik kontalisztwa (age niem*) I Col Technik kontalisztwa (age niem*) I Col Technik kontalisztwa (age niem*) I Col Technik kontalisztwa (age niem*) I Technik me 49                                                                                                    | Minimalna liczba<br>punktów z jaką<br>kandydzi torotał<br>2, 255<br>45,5<br>44,15<br>44,25<br>44,25<br>44,25<br>13,55<br>34,5<br>7,255<br>34,55<br>33,5<br>34,55<br>45,56                                                                                                    | Sikoly brandowe Nazwa sikoly/oddžialu I Brandowa Skola i stopnia nr 0f (250 w todži) I abc (10 Kohar (ang) I tabc (10 Kohar (ang) I tabc (10 Kohar (ang) I tabc (10 Kohar (ang) I tabc (10 Kohar (ang) I tabc (10 Kohar (ang) I tabc (10 Kohar (ang)) I tab (10 Kohar (ang)) I tab                                                                                                    | Minimalna liczba<br>punktów z jaką<br>kandydz został<br>zakwalifikowany<br>25, 21, 25<br>21, 25<br>21, 25<br>33, 53<br>22, 25<br>39, 33<br>43, 2<br>h 53, 55<br>43, 2<br>h 53, 55<br>43, 2<br>h 53, 55<br>43, 2<br>h 53, 55<br>43, 2<br>h 38, 4<br>54, 55<br>43, 2<br>h 53, 55<br>43, 2<br>h 53, 55<br>43, 2<br>h 54, 55<br>43, 2<br>h 54, 55<br>43, 2<br>h 54, 55<br>43, 2<br>h 55<br>54, 55<br>54, 55555555555555555555555555555555555                                                                                                    |   |
|                 | Licea           Nazva skoh/odstalat           XUI Licem Ogdinokstalagce           2 A Stra: Graniczno           3 B Polityjna           4 S Elologiszno - Komizna           5 D dizenikarske filmova a           6 J Effologiszna           7 J Friedmaksztalagce           9 SUI Licem Ogdinoksztalage           9 SUI Licem Ogdinoksztalage           10 J A Filmoznivarcza edukciją mediatną           13 Sopratowa Egila non uni Aleksateletykan           14 E Sportowa Egila non uni Aleksateletykan           15 Licentryterza (J Digenergia (eng. elem.))           16 J Licentryterza (J Digenergia (eng. elem.))           17 S XVII Licentry Ogdinoksztalage           18 J XVII Licentry Ogdinoksztalagie           19 J A Filmatorizateletykan                                                                                                    | Minimuta licity<br>positivery joint<br>lacebooky joint<br>lacebooky joint<br>lacebooky licity<br>lacebooky licity<br>lacebooky                                                                                                    | Technika           Nazwa scholy/oddiału           1 Technikam re 01 (2511 w todzi)           2 Jab (0) Technik ekonomista (arg.niem")           3 Le(0) Technik ekonomista (arg.niem")           4 Le(0) Technik konomista (arg.niem")           5 Le(0) Technik konomista (arg.niem")           6 Le(0) Technik konomista (arg.niem")           7 Le(0) Technik konomista (arg.niem")           9 Le(0) Technik konomista (arg.niem")           9 Latte (0) Technik konomista (arg.niem")           1 Le(0) Technik konomista (arg.niem")           1 DTL(0) Technik konomista (arg.niem")           1 DTL(0) Technik konomista (arg.niem")           1 DTC(1) Technik konomista (arg.niem")           1 TTC(1) Technik konomista (arg.niem")           1 TTC(1) Technik konomista (arg.niem")           1 TTC(1) Technik konomista (arg.niem")           1 TTC(1) Technik konomista (arg.niem")           1 TTC(1) Technik konomista (arg.niem")           1 TTC(1) Technik konomista (arg.niem")           1 TTC(1) Technik konomista (arg.niem")           1 TTC(1) Technik konomista (arg.niem")           1 TTC(1) Technik konomista (arg.niem")           1 TTC(1) Technik konomista (arg.niem")           1 TTC(1) Technik konomista (arg.niem")           1 TTC(1) Technik konomista (arg.niem")           1 TTC(1) Technik konomista (arg.niem)                                                                                                    | Minimalna liczba<br>punktów z jaką<br>kandydz rozlat<br>45,5<br>50,3<br>44,25<br>44,25<br>44,25<br>44,25<br>64,8<br>72,35<br>64,8<br>72,35<br>64,8<br>72,35<br>31,35<br>33,5<br>33,5<br>33,5<br>33,5<br>33,5<br>33,5                                                                                                    | Skoly brandowe  Narwa skoly/obdiała  Idensiwa Skoly/obdiała  Idensiwa Skoly/obdiała  Idensiwa Skoly/obdiała  Idenciowa Skola Istopnia no 60 (258 w todzi)  Idenciowa Skola Istopnia no 60 (258 w todzi)  Id. (c) Narzywier-Jostyk (ang*)  Id. (c) Narzywier-Jostyk (ang*)  Idenciowa Skola Istopnia no (258 w todzi)  Idenciowa Skola Istopnia no (258 w todzi)  Idenciowa Skola                                                                                                    | Minimalna liczba<br>punktów z jską<br>kandydz tostał<br>zakwalifikowany<br>19,25<br>21,95<br>33,55<br>39,35<br>43,2<br>39,35<br>43,2<br>43,2<br>43,2<br>43,2<br>43,2<br>43,2<br>43,2<br>43,2                                                                                                    |   |
|                 | Licea Varve szkoły/oddziału XXII Licean Ogłonoształcze XXII Licean Ogłonoształcze XXII Licean Ogłonosz | Minimalna liczba<br>ponktów z jaką<br>kandyda został<br>zakwalifikowary<br>25,8<br>54,5<br>44,4<br>25<br>54,4<br>25<br>51,25<br>51,255<br>51,255<br>51,255<br>51,255<br>51,255<br>51,255<br>51,2551               | Technika Nazva szkoly/oddziału I Technikam ref (ZSTH w todzi) I Technikam ref (ZSTH w todzi) I Constantian (age-niem*) I Lo(D) Technik kondenstva (age-niem*) I Lo(D) Technik kondustva (age-niem*) I Lo(D) Technik kondustva (age-niem*) I Lo(D) Technik kondustva (age-niem*) I Lo(D) Technik kondustva (age-niem*) I Lo(D) Technik kondustva (age-niem*) I Lo(D) Technik kondustva (age-niem*) I Lo(D) Technik kondustva (age-niem*) I Lo(D) Technik kondustva (age-niem*) I Lo(D) Technik kondustva (age-niem*) I TECNI (D) Technik kondustva (age-niem*) I TECNI (D) Technik kondustva (age | Minimalina liteba<br>punktów z jaką<br>kandydzi tostał<br>2, zsłowalifikowany<br>4, 2, 5<br>4, 5<br>3, 6<br>4, 4, 5<br>4, 4, 5<br>4, 4, 5<br>3, 6<br>7, 2, 6<br>7, 2, 6<br>7, 2, 5<br>3, 3, 5<br>3, 5<br>4, 5, 6<br>5, 6<br>3, 7<br>3, 6<br>4, 6<br>6, 6<br>7, 6<br>7, 5<br>7, 5<br>7, 5<br>7, 5<br>7, 5<br>7, 5<br>7, 5<br>7, 5                                                                                                    | Skoly brandowe Nazwa skoly/oddiału I Brandowa Skola i stopnia mó (250 w todzi) I akc (10 Konfar (ang) Brandowa Skola i stopnia mó (250 w todzi) I akc (10 Konfar (ang) I takc (10 Konfar (ang) I takc (10 Konfar (ang) I takc (10 Konfar (ang)) I takc (10 Konfar (ang)) I takc                                                                                                    | Minimaina liczba<br>punktów z jaką<br>kandydz rostał<br>zakoalifikowany<br>21,925<br>21,95<br>33,55<br>22,55<br>39,35<br>39,35<br>39,35<br>40,27<br>40,27<br>40                                         |   |
|                 | Ucea         Iteaus skoly/oddiala           IXUI Lesem Op/inolastralage         IXUI Lesem Op/inolastralage           IXI Lista Granicaso         ISI Diologicano-chemicana           IS Diologicano-chemicana         ISI Diologicana           I Schologicano-chemicana         ISI Diologicana           I Si Diologicana         ISI Diologicana           I Si Diologicana         ISI Diologicana           I Si Diologicana         ISI Diologicana           I Si Diorematycana (Infiana diana/diskastler/yka)         ISI Diorematycana (Infiana diana/diskastler/yka)           I Si Diorematycana (Infiana diana/diskastler/yka)         ISI Diorematycana (Infiana diana/diskastler/yka)           I Si VUI Lesem Op/doctastlerema         IXI Lesen-Op/doctastleremann           I XUI Lesen Op/doctastleremannen         ISI Sut Ulesen Op/doctastleremannen           I Si VUI Lesen Op/doctastleremannen         ISI XVII Lesen-Op/doctastleremannen           I I LO (Infiang igeni-henno)         ISI LO (Infiang igeni-henno)           II I I Dioregord-envicane/hist, enterno)         II I I Dioregord-envicane/hist, enterno)                                                                                                    | Minimuta licits<br>pontov z jak<br>kandydr cysła<br>zakwalitkowski<br>zakwalitkowski<br>zak<br>z zak<br>z zak}<br>z<br>z<br>z<br>z<br>z<br>z<br>z<br>z<br>z | Technika           Nazes scholy/oddialu           1 Technikam ref (2511 w Lot2)           2 Jab (0) Technik scholarowich (arg. niem*)           3 Lc(0) Technik scholarowich (arg. niem*)           4 Lc(0) Technik scholarowich (arg. niem*)           5 Lc(0) Technik scholarowich (arg. niem*)           6 Lc(0) Technik scholarowich (arg. niem*)           7 Lc(0) Technik scholarowich (arg. niem*)           9 Lc(0) Technik scholarowich (arg. niem*)           9 Lot2 (1) Technik scholarowich (arg. niem*)           10 Lot1 (0) Technik niemika (arg. niem*)           11 St2 (0) Technik niemika (arg. niem*)           12 Lc(0) Technik niemika (arg. niem*)           13 TEchnik (arg. niem*)           14 TE(0) Technik niemika (arg. niem*)           15 Technikam m           16 Technik (arg. niem*)           17 TE(0) Technik niemika (arg. niem*)           18 TEGN (2) Technik niemika (arg. niem*)           19 TEGN (2) Technik niemika (arg. niem*)           19 TEGN (2) Technik niemika (arg. niem*)           19 TEGN (2) Technik niemika (arg. niem*)           19 TEGN (2) Technik niemika (arg. niem*)           19 TEGN (2) Technik niemika (arg. niem*)           19 TEGN (2) Technik niemika (arg. niem*)           19 TEGN (2) Technik niemika (arg. niem*)           10 TEGN (2) Technik niemika (arg. niem*)                                                                                                    | Miniminalina liczba<br>punktów z jaką<br>kandydzi srotał<br>48,3<br>44,3<br>50,3<br>44,25<br>44,25<br>44,25<br>44,25<br>44,25<br>44,25<br>44,25<br>44,25<br>44,35<br>5,1,55<br>3,1,55<br>3,3,5<br>3,3,5<br>3,3,5<br>4,35<br>3,3,5<br>3,3,5<br>3,3,5<br>4,35<br>3,3,5<br>3,3,5<br>4,35<br>4,3                                                                                                    | Skoly brandowe  Nexes skoly/obdialm  Identify and toppin on 00 (258 w toot)  Identify and toppin on 00 (258 w toot)  Identify                                                                                                    | Ntimmalna liczba<br>punktów z jaką<br>kandydz rostał<br>19,25           szwalilikowych został<br>19,25           21,25           32,55           32,55           43,2           9,35           43,2           34,4           34,4           34,4           34,4           34,4           34,4           34,4           34,4           34,4           34,4           34,4           34,4           34,4           34,4           34,4           34,4           34,4           34,4           34,4           34,4           34,4           34,4           34,4           34,4           34,4           34,4           34,4           34,4           34,4           34,4           34,4           34,4           34,4           34,4           34,4           34,4           34,4           34,4           34,4           34,4                                                                                                    |   |

W tej zakładce wprowadzając liczbę punktów w zielonym polu "Twoja liczba punktów" i klikając na przycisk "Odśwież listę" mamy możliwość sprawdzenia listy kierunków, na które nasze dziecko ma szansę być przyjęte. Lista ta powstała na podstawie wyników egzaminu z 2022 roku. Gdy przy danym kierunku jest zielony kolor to różnica między wprowadzonym przez Nas wynikiem, a minimalnym wynikiem jakie osiągnęło dziecko przyjęte na ten kierunek jest większa niż 30 pkt. Na tej podstawie można szacować, iż są duże szanse na przyjęcie na ten kierunek z wprowadzoną przez Nas liczbą pkt.. Odpowiednio w przypadku, gdy pole jest pomarańczowe to różnica jest pomiędzy 5, a 30 pkt. – szansa przyjęcia jest lecz obarczona większym ryzykiem. W przypadku, gdy pole ma kolor czerwony różnica wynosi mniej niż 5 pkt. – szansa przyjęcia jest niewielka.

Poglądowo w kolejnej zakładce tj. "Wynik 2021" możemy sprawdzić listę kierunków, na które byłaby szansa się dostać w 2021 roku.

| <b>H</b> 5    |                           |                 |                   |          |                                                                    |                |                          |                                                         |                                                                                                    | Test      |
|---------------|---------------------------|-----------------|-------------------|----------|--------------------------------------------------------------------|----------------|--------------------------|---------------------------------------------------------|----------------------------------------------------------------------------------------------------|-----------|
| Plik          | Narzędzia główne          | Wstawianie      | Układ strony      | Formuł   | y Dane R                                                           | ecenzja        | Wid                      | ok Deweloper                                            | Pomoc Q Po                                                                                                    | wiedz mi, |
| A 8           | Wytnij                    | Calibri         | - 11 - A          | A        | = = - *                                                            | 8              | ab Zav                   | vijaj tekst                                             | Ogólne                                                                                                    | T.        |
| Wklei         | ) Kopiuj 👻                | 0 7 11          |                   | A        |                                                                    | - <b>-</b> F   | -                        |                                                         | 0/ 000 ±0                                                                                                    | 00 For    |
| ~ 🎺           | Malarz formatów           | вій             |                   | A ~      | = = =   2                                                          | = 1=   6       | 🗄 Sca                    | l i wysrodkuj                                           | - 30 % vooi 300 - 300 - 300 - 300 - 300 - 300 - 300 - 300 - 300 - 300 - 300 - 300 - 300 - 300 - 300 - 300 - 300 | war       |
| Sc            | howek آيا                 | c               | zcionka           | لکا<br>ا |                                                                    | Wyrówna        | nie                      | الي<br>ال                                               | Liczba                                                                                                    | 12        |
| 114           | * : ×                     | √ fx            |                   |          |                                                                    |                |                          |                                                         |                                                                                                    |           |
| 4             |                           | A               |                   |          | В                                                                  |                |                          | с                                                       | D                                                                                                    | E         |
| 1 Nazwa       | a szkoly/oddziału         |                 |                   | Ţ        | Minimalna lic<br>punktów z jaka<br>kandydat zosta<br>zakwalifikowa | zba<br>ą<br>ał | Śre<br>pur<br>kan<br>zak | nia liczba<br>tów z jaką<br>ydat został<br>talifikowany | Maksymalnaliczba<br>punktów z jaką<br>kandydat został<br>zakwalifikowany z                                      | sprawd    |
|               | m Ogólnokształcac         | e w Łodzi       |                   |          | Lakwaiiiikowa                                                      | 155 35         | Lak                      | 178 3473485                                             | 108.6                                                                                                    | ine l     |
| 3 <u>1</u> Δ1 | GEO-MAT-ANG [O            | l geogr-ang-m   | nat (ang-fra* nie | n*       |                                                                    | 174.4          |                          | 179.8529412                                             | 191                                                                                                    |           |
| 4 1 A2        | POL-HIS-ANG [O]           | hist-ang-pol (a | ang-fra*.niem*)   |          |                                                                    | 157.65         |                          | 173.25                                                  | 183                                                                                                    |           |
| 5 1 B         | MAT-FIZ-INF [O] fiz       | -inf-mat (ang-  | -fra*.niem*)      |          |                                                                    | 171.85         |                          | 178.3772727                                             | 192,55                                                                                                    |           |
| 6 1 C1        | CHEM-FIZ-MAT [O           | l chem-fiz-ma   | t (ang-niem*.fra  | *)       |                                                                    | 171.75         |                          | 178.75                                                  | 195                                                                                                    |           |
| 7 1 C2        | BIOL-CHEM-MAT             | Ol biol-chem-   | mat (ang-fra*.ni  | en (     |                                                                    | 166            |                          | 176,7029412                                             | 185.15                                                                                                    |           |
| 8 1 D         | BIOL-CHEM-MAT [C          | 01 biol-chem-r  | nat (ang-niem*,f  | ra       |                                                                    | 155.35         |                          | 180.6651515                                             | 198.6                                                                                                    |           |
| 9 II Liceu    | um Ogólnokształcad        | ce w Łodzi      |                   |          |                                                                    | 121,9          |                          | 144,7905303                                             | 173,15                                                                                                    |           |
| 0 1A-gr       | r1 [O] geogr-ang-w        | os (ang-niem)   | 015               |          |                                                                    | 125            |                          | 142,365625                                              | 163,95                                                                                                    |           |
| 1 1A-gr       | r2 [O] geogr-ang-w        | os (ang-fra)    |                   |          | 127,8                                                              |                |                          | 149,4647059                                             | 173,15                                                                                                    |           |
| 2 1B-gr       | r1 [O] hist-ang-pol       | (ang-niem)      |                   |          | 121,9                                                              |                |                          | 131,11875                                               | 155,65                                                                                                    |           |
| 3 1B-gr       | r2 [O] hist-ang-pol       | (ang-fra)       |                   |          |                                                                    | 125,05         |                          | 134,6411765 16                                          |                                                                                                    |           |
| 4 1C-gr       | r1 [O] biol-chem-ar       | ng (ang-niem)   |                   |          |                                                                    | 143,1          |                          | 150,1882353                                             | 169,7                                                                                                    |           |
| 5 1C-gr       | r2 [O] biol-chem-ar       | ng (ang-fra)    |                   |          |                                                                    | 147,9          |                          | 156,021875                                              | 169                                                                                                    |           |
| 6 1D-gr       | r1 [O] h.sztang-po        | l (ang-niem)    |                   |          |                                                                    | 129,6          |                          | 139,94375                                               | 155,75                                                                                                    |           |
| 7 1D-gr       | r2 [O] h.sztang-po        | l (ang-fra)     |                   |          |                                                                    | 137            |                          | 154,0088235                                             | 171,45                                                                                                    |           |
| 8 III Lice    | um Ogólnokształcą         | ce w Łodzi      |                   |          |                                                                    | 145,45         |                          | 171,9039877                                             | 195,85                                                                                                    |           |
| 9 1a po       | ol <mark>-hist-geo</mark> |                 |                   |          |                                                                    | 160,6          |                          | 166,3818182                                             | 181                                                                                                    |           |
| 0 1b bi       | ol-chem-mat               |                 |                   |          |                                                                    | 145,45         |                          | 174,2333333                                             | 195,85                                                                                                    |           |
| 1 1c bio      | ol-chem-mat               |                 |                   |          |                                                                    | 165,25         |                          | 168,6636364                                             | 187,3                                                                                                    |           |
| 2 1d ge       | eogr-ang-mat              |                 |                   |          |                                                                    | 169,45         |                          | 174,3348485                                             | 189,5                                                                                                    |           |
| 3 1e fiz      | z-ang-mat                 | 5000            |                   |          |                                                                    | 168,3          |                          | 176,1645161                                             | . 187,05                                                                                                    |           |
| 4 IV Lice     | um Ogólnokształcą         | ice w Łodzi     |                   |          |                                                                    | 149,85         |                          | 166,202454                                              | 187,3                                                                                                    |           |
| 5 1Agr        | 1 [O] fiz-mat (ang-h      | nisz)           |                   | _        |                                                                    | 160            |                          | 165,2375                                                | 176,4                                                                                                    |           |
| 6 1Agr        | 2 [O] fiz-mat (ang-f      | ra)             |                   |          |                                                                    | 152            | 1                        | 159,378125                                              | 168,45                                                                                                    |           |
| 7 1Bpre       | eIB [D] hist-ang-po       | I (ang-fra,hisz | *,niem)           | -        |                                                                    | 156,9          |                          | 164,5640625                                             | 177,3                                                                                                    |           |
| 8 1Cpre       | ень [D] geogr-ang-р       | ooi (ang-hisz*, | tra,niem)         | -        |                                                                    | 158,7          |                          | 166,8136364                                             | 184,75                                                                                                    |           |
| 9 1Dpr        | elB [D] biol-chem-a       | ang (ang-fra,ni | iem,hisz*)        | -        |                                                                    | 149,85         |                          | 1/2,/8/8/88                                             | 187,3                                                                                                    |           |
| 1 1Egr1       | [O] biol-chem (an         | g-nisz)         |                   | -        |                                                                    | 162,05         |                          | 160,364/055                                             | 182,25                                                                                                    |           |
| 2 IV Lice     | 2 [U] bioi-chem (an       | g-mem)          |                   |          |                                                                    | 112.2          |                          | 102,253125                                              | 1/1,45                                                                                                    |           |
|               | atomativano info          | rmatuczna       |                   |          |                                                                    | 143,3          |                          | 151 2520202                                             | 179,15                                                                                                    |           |
| J 1hhi        | alematyczno iozykow       | matyc2fia<br>va |                   |          |                                                                    | 112 2          |                          | 122 705203                                              | 178,9                                                                                                    |           |
| 5 1chu        | imanistyczna              | va              |                   |          |                                                                    | 112.3          |                          | 132 5520202                                             | 1/3,13                                                                                                    |           |
| 6 1dtu        |                           | va              | <u>8</u> .        | 2        |                                                                    | 110,2          |                          | 142 1075759                                             | 162.45                                                                                                    |           |
| 7 VILice      | um Ogólnokształca         | ice w Łodzi     |                   |          |                                                                    | 117            |                          | 140 5853535                                             | 106.95                                                                                                    |           |
| * VILICE      | an ogonioksztaleg         | ICC W LOULI     |                   |          |                                                                    | 11/            |                          | 1-0,000000                                              | 150,03                                                                                                    | 1         |

## 4. Zakładki szkolne, na przykładzie "Licea ogólnokształcące 2022r."

W tych zakładkach możemy sprawdzić m.in. jaki był minimalny wynik z jakim przyjęto ucznia na dany kierunek. Jest to dla nas informacja o minimalnej liczbie pkt. jakie musimy zdobyć, aby przyjęto nasze dziecko na dany kierunek w danej szkole. Należy przy tym pamiętać, iż jest to wynik z zeszłego egzaminu. W wyniku innej liczby chętnych, popularności danego kierunku oraz innych wyników punktowych dzieci w nadchodzącym egzaminie progi te mogą się zmieniać.

W zakładkach dotyczących techników i szkół branżowych sytuacja wygląda podobnie.